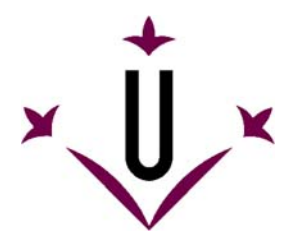

VirtualKeyboard 2.0

Grupo de Robotica - Universitat de Lleida

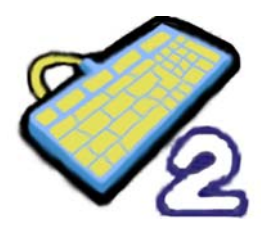

# Manual de uso e perguntas frequentes

# Esperamos que suas perguntas possam ser respondidas aqui.

## O que é o VirtualKeyboard?

VirtualKeyboard é um programa gratuito que simula um teclado real. O acionamento das teclas é 熬 realizado fazendo cliques com o cursor sobre o teclado virtual. VirtualKeyboard foi especialmente projetado para pessoas que não podem utilizar um teclado convencional por limitações motoras.

Videos demostrativos no Youtube: (video 1, video 2)

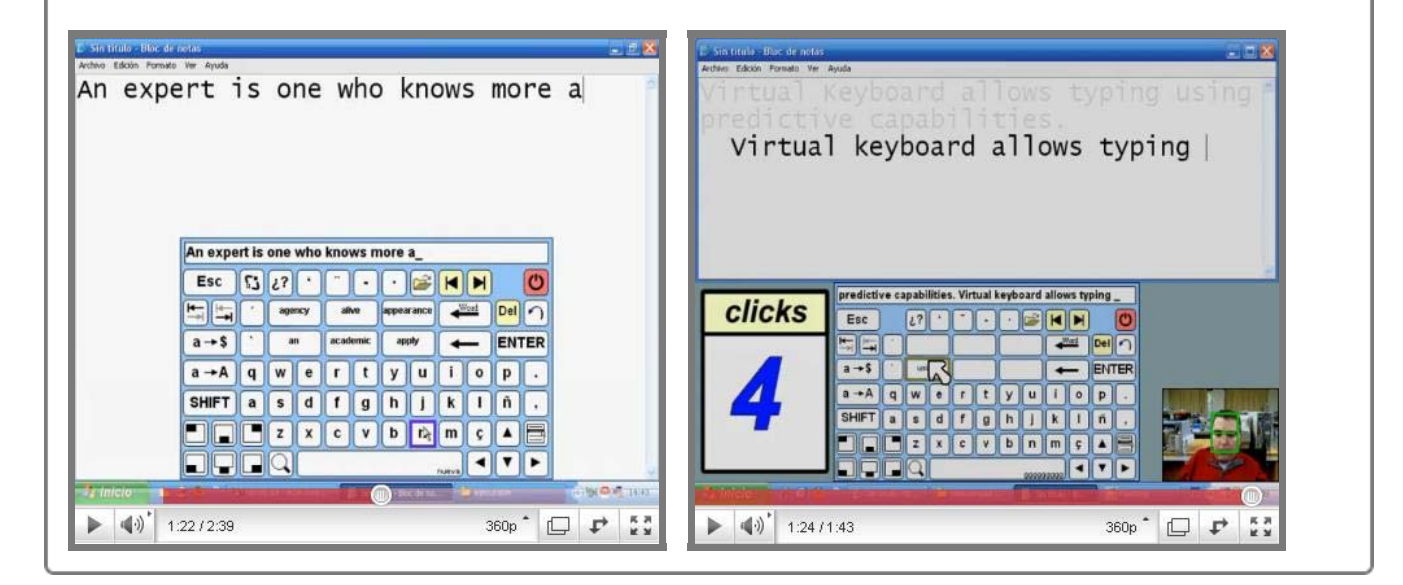

## Onde posso baixar (download) o programa?

Última versão: VirtualKeyboard v2.0 No site da Universidade de Lleida: http://robotica.udl.cat No site de Tecnologias Acessíveis: http://www.tecnologiasaccesibles.com

Versão anterior: VirtualKeyboard v1.0: No site da Universidade de Lleida: http://robotica.udl.cat

### Devo pagar ou registrar-me para utiliza-lo?

O programa é oferecido de forma gratuita para uso individual mas não se autoriza por força desta 📩 ação sua distribuição em outros servidores nem sua comercialização. Não é necessário registro.

## Como se instala?

Para instalar, execute virtualkeyboard30setup.exe. Será guiado durante todo o processo de 🔅 instalação. Apenas deverá escolher o idioma, aceitar a licença de uso e indicar o diretório (pasta) onde deseja instalar o programa.

Se já possui instaladas versões anteriores do VirtualKeyboard, o instalador avisará que devem ser desinstaladas antes de prosseguir com a instalação da nova versão.

### O que é necessário para utilizar o VirtualKeyboard?

Controlar o cursor mediante o mouse ou dispositivo alternativo como HeadMouse.

~

\$

# Quais sistemas operacionais suportam a ferramenta?

VirtualKeyboard foi originariamente desenvolvido para o sistema operacional Windows e é compatível 🚿 com Windows XP, Vista e Windows 7.

Não está disponível em sistemas operacionais como Linux ou MacOS.

# Guia rápido: Como se utiliza o VirtualKeyboard?

Abaixo pode ser visto de forma esquematizada a funcionalidade dos botões principais:

~

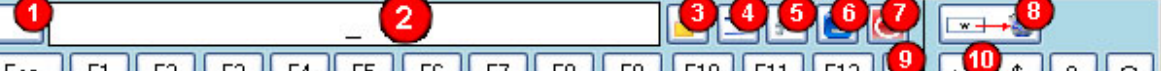

|                                                | <b>1 1 1 1 1 1 1 1 1 1</b> |
|------------------------------------------------|----------------------------|
| 💃 1 2 3 4 5 6 7 8 9 0 ' i 🛃 💥                  |                            |
|                                                |                            |
|                                                | Blog<br>Nam / * -          |
| 🗕 qwertyuiop`+ <sup>21</sup> 🚽                 | 789                        |
| Capsa sdfghjklñ´ç                              | 4 5 6                      |
| Shift < z x c v b n m , Shift 🛉                | 123 🗸                      |
| Ctrl 🚈 Alt 🛛 😕 🖑 🖓 🔁 🔶 🗼                       |                            |
| Diccionario ESPAÑOL 24 🔽 Estilo LITERARIO 25 🔽 | <b>10 0 20</b>             |

- 1. Limpar o visor.
- 2. Visor onde são mostradas a digitação efetuada. Permite arrastar o teclado virtual se clicar em cima.
- 3. Permite escrever de forma privada no visor, substituindo cada letra por um asterisco (\*).
- 4. Ativa o desativa a transparência do teclado. É possível ajustar a transparência no menu de opções.
- 5. Abre o menu de opções.
- 6. Minimiza VirtualKeyboard.
- 7. Fecha VirtualKeyboard.
- 8. Permite eliminar uma palavra mostrada nos botões do dicionário. A palavra a apagar se clica depois.
- 9. Mostra ou oculta o teclado extendido (teclas numéricas).
- 10. Realiza uma captura de tela. (Print Screen.)
- 11. Situa o cursor no inicio ou final da linha.
- 12. Redimensiona o teclado em diferentes tamanhos predeterminados. Ao clicar com o botão direito do mouse aparece um menu com as diferentes opções de tamanhos.
- 13. Os botões de predição dispõem de duas funcionalidades. A) Ao clicar com o botão esquerdo sobre o botão de predição se escreverá a palavra sugerida seguida de um espaço. B) Se clicar com o botão direito permite eliminar a palavra do dicionário.
- 14. Situa o teclado na parte central inferior da tela e a janela Ativa acima do teclado. Se for clicado uma segunda vez, maximiza a janela Ativa.
- 15. Desfaz (Ctrl+Z) o refaz (Ctrl+Y) a última alteração realizada.
- 16. Apaga a palavra anteriormente escrita.
- 17. Permite deslocar-se pelas páginas de um documento.
- 18. Situa o VirtualKeyboard em diferentes posições da tela.
- 19. Retrocesso de tabulador. (equivale a Shift+Tab).
- 20. Copiar (Ctrl+C), cortar (Ctrl+X) e colar (Ctrl+V).
- 21. Escreve um ponto final na linha e inicia uma nova linha.
- 22. Permite inserir um espaço e mostrar o nome da janela Ativa no caso de que esteja assim configurada no menu de opções.
- 23. Mostra vários símbolos especiais.
- 24. Permite trocar de dicionário.
- 25. Permite trocar o estilo do dicionario.
- 26. Mostra estatísticas de escritura.

### Guia rápido: O menu de opções.

O menu de opções é acessado pelo botão 🌱

| nterfaz Estadísticas Acerca   | de                              |
|-------------------------------|---------------------------------|
| Idioma                        |                                 |
| Mensajes Españ                | ol 💌 🚺                          |
| Distribucion de teclas Españ  | ol (España) 🔽 2                 |
| Colores                       |                                 |
| Fondo                         | _ 🤍                             |
| No seleccion                  | ado Seleccionado Bloqueado      |
| Letras                        |                                 |
| Botones                       |                                 |
|                               |                                 |
| Por defecto                   |                                 |
| - Auto click                  |                                 |
| Activar autoclick tras        | Grado de transparencia de       |
| 2.0s                          | 20%                             |
|                               | 20%                             |
| Utilidades                    |                                 |
| 🗹 Mostrar la pulsacion de tec | :las [Ctrl+ ], [Alt+ ], [WIN+ ] |
| 🔲 Mostrar nombre del program  | ma activo en tecla espacio      |
| 🗹 Mayúsculas después de pu    | unto                            |
| 📃 Escribir sin acentos        |                                 |
|                               |                                 |

- 1. Define o idioma das mensagens do VirtualKeyboard.
- 2. Define a distribuição de teclas de VirtualKeyboard.
- 3. Permite cambiar as cores da interfaz del teclado haciendo clic nos recuadros.
- 4. Volta a configuração de cores padrão do programa.
- 5. Mostra as cores escolhidos para as teclas.
- 6. Mostra as cores escolhidas para uma tecla clicada.
- 7. Permite Ativar e configurar o clique automático que se produz ao manter o cursor em cima de uma tecla pelo tempo selecionado.
- 8. Configura o grau de transparência do VirtualKeyboard.
- 9. Ativa ou desativa a visualização das combinações de teclas ou atalhos na tela.
- 10. Ativa ou desativa a visualização do nome da janela Ativa (para onde são enviados as letras digitadas). Este nome aparece na barra de espaços.
- 11. Permite Ativar a tecla de letras maiúsculas (CAPS) depois de escrever ponto automaticamente.
- 12. Permite escrever qualquer texto sem incluir os acentos. Permite escribir cualquier texto sin incluir los acentos.

| 1                 | Teclas pulsadas          | 0        |                        |  |
|-------------------|--------------------------|----------|------------------------|--|
| 2                 | Teclas escritas en total | 0        | <br>✓ Mostrar/esconder |  |
| 3                 | Palabras escritas        | 0        | ]                      |  |
|                   | Alamitana                |          |                        |  |
| 6                 | Palabras predichas (PA)  | 0        |                        |  |
| 6                 | Palabras predichas (PS)  | 0        |                        |  |
| 2                 | Palabras predichas       | 0        |                        |  |
|                   |                          |          | Reset                  |  |
|                   |                          |          | Aceptar Cancelar       |  |
| stadísticas se re | aferem ao uso do tecla   | do desde | o inicio do programa   |  |
|                   |                          |          |                        |  |

Guia rápido: Estatísticas de uso.

- 8. Zera os contadores.

# O que é o Auto clique?

É uma funcionalidade que permite utilizar o VirtualKeyboard sem necessidade de clicar com o mouse. 🛛 🙀 Para fazer um auto clique basta manter o cursor sobre uma tecla e esperar a que se preencha aa barra inferior que aparece na aplicação.

A velocidade com a barra se preenche depende do tempo pré-configurado no menu de opções.

# Com quais programas posso utilizar o VirtualKeyboard?

Pode-se utilizar co qualquer programa que necessite digitação ne teclado, como um editor de texto, 📩 um navegador web o um programa de mensagens instantâneas como MSN, SKYPE, etc.

# Se eu reinstalar o VirtualKeyboard, perderei as novas palavras introduzidas nos dicionários?

Não, ao reinstalar não se apagam os dicionários antigos.Também não são apagados os dicionários 👳 ao desinstalar o VirtualKeyboard v2.0.

# Posso usar o VirtualKeyboard con HeadMouse?

Sim, são ferramentas complementares.

~

2

~

~

\*

## Posso utilizar o teclado para entrar meu usuário e senha ao carregar o windows?

No momento não é possível. O programa só pode ser carregado após o login no Windows (se existir) 🛛 🙊

## · posso utilizar ao simultaneamente o teclado e o VirtualKeyboard?

Sim, ambos funcionam de forma independente.

### Como realizar uma combinação de teclas?

Ao clicar em Ctrl, Alt, Alt Gr o Shift os botões ficarão ativados até que se clique em outra tecla e isto 🙀 equivale a executar uma combinação de teclas.

### Como se troca de dicionário?

Ao clicar sobre o botão de dicionários se abre uma lista onde se mostram os dicionários existentes.

Se desejar, pode criar um novo dicionário escolhendo a ultima opção da lista (<NEW>). A seguir se deve inserir o nome do novo dicionário.

Cada dicionário permite dois estilos diferentes cujo acerto na predição melhora com seu uso.

#### Como se redimensiona o teclado?

Pode-se redimensionar o teclado de varias formas.

- Arrastando as bordas do VirtualKeyboard.
- · Clicando com o botão esquerdo do mouse sobre o ícone da lupa.
- Haciendo clic derecho sobre la lupa e seleccionando uno dos tamaños da lista.

### O que significa o que está escrito na barra de espaços?

Na barra de espaços é possivel ver o nome da janela do programa ativo se esta opção estiver 🕿 ativada no menu de opções.

#### Existe alguma publicação científica que descreva o funcionamento do VirtualKeyboard?

Consultar a página de publicações em: http://robotica.udl.cat

#### Como se pode mover o VirtualKeyboard?

Se clicar no visor é possível arrastar o teclado a uma nova posição. Para deixar de arrasta-lo basta realizar outro clique no visor de digitação.

#### · Como posso eliminar uma palavra do dicionário?

Existem duas alternativas para eliminar uma palavra do dicionário:

• Clicando sobre o botão de apagar uma palavra e a seguir sobre o botão de predição desejado. Clicando com o botão direito do mouse sobree o botão de predição desejado e escolhendo a opção de apagar a palavra.

Tradução deste manual para Português (Brasil): Eduardo Assis

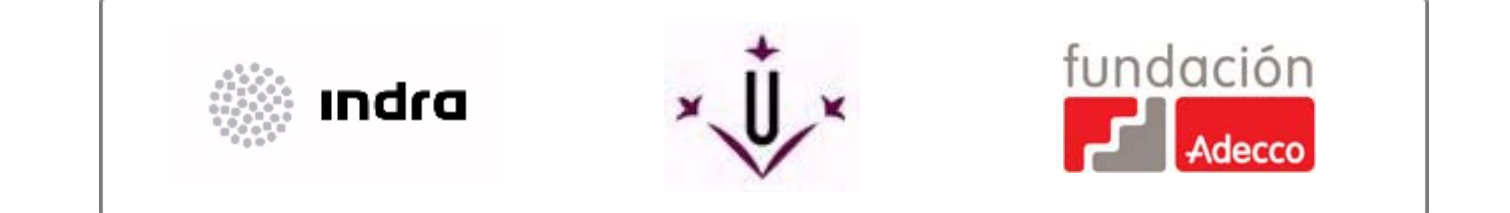

robotica@diei.udl.cat